#### Setting up SmarterMail on an iPhone

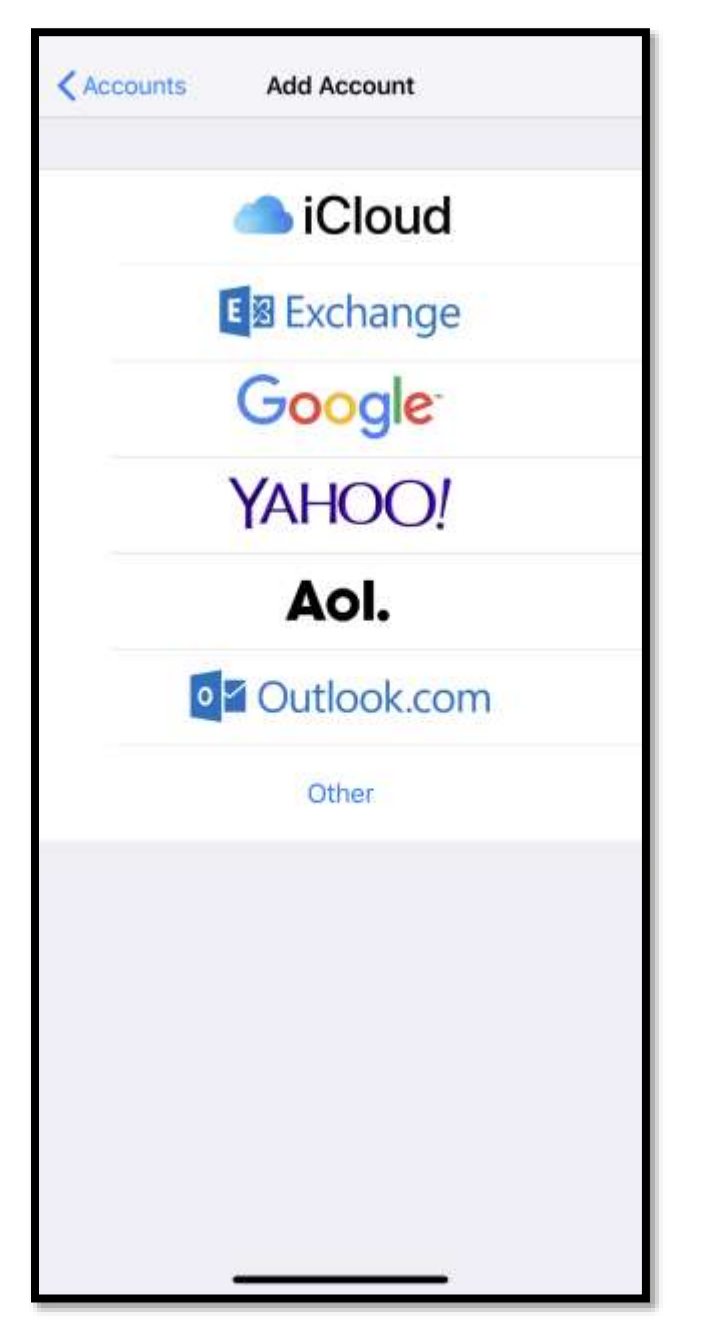

At the "Add Account" page select "Other"

| Add Account Other       |   |
|-------------------------|---|
| MAIL                    |   |
| Add Mail Account        | × |
| CONTACTS                |   |
| Add LDAP Account        | × |
| Add CardDAV Account     | > |
| CALENDARS               |   |
| Add CalDAV Account      | > |
| Add Subscribed Calendar | > |
|                         |   |
|                         |   |
|                         |   |
|                         |   |
|                         |   |
|                         |   |
|                         |   |
|                         |   |
|                         |   |
|                         |   |

#### **Add Mail Account**

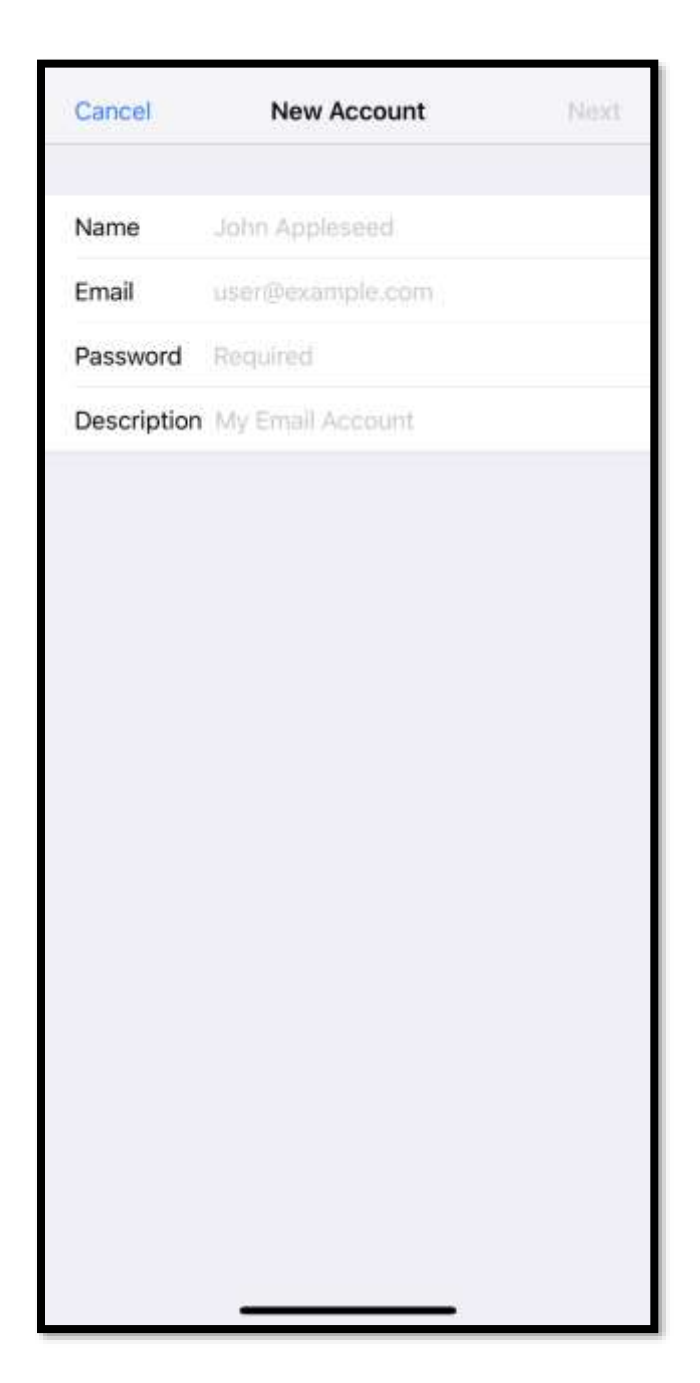

### Add the above information

| Name iPhone<br>Email iPhone@firehousesolutions.com<br>Password •••••• | Cancel      | New Account                   | Next |
|-----------------------------------------------------------------------|-------------|-------------------------------|------|
| Email iPhone@firehousesolutions.com<br>Password ••••••                | Name        | iPhone                        |      |
| Password ••••••                                                       | Email       | iPhone@firehousesolutions.com |      |
|                                                                       | Password    | •••••                         |      |
| Description iPhone                                                    | Description | iPhone                        |      |
|                                                                       |             |                               |      |
|                                                                       |             |                               |      |
|                                                                       |             |                               |      |
|                                                                       |             |                               |      |
|                                                                       |             |                               |      |
|                                                                       |             |                               |      |

## Email MUST be Full email address

| Cancel      | New Ac       | count          | Next |
|-------------|--------------|----------------|------|
| IMA         | P            | POP            |      |
| Name        | iPhone       |                |      |
| Email       | iPhone@fireh | ousesolutions. | com  |
| Description | iPhone       |                |      |
| INCOMING MA | IL SERVER    |                |      |
| Host Name   | mail.example | .com           |      |
| User Name   | Required     |                |      |
| Password    | •••••        |                |      |
| OUTGOING MA | IL SERVER    |                |      |
| Host Name   | smtp.exampl  | elcom'         |      |
| User Name   | Optional     |                |      |
| Password    | Optional     |                |      |
|             |              |                |      |
|             |              |                |      |
|             |              |                |      |
|             |              |                |      |

## Select "IMAP"

IMAP will allow messages to remain on the server to be checked on multiple platforms

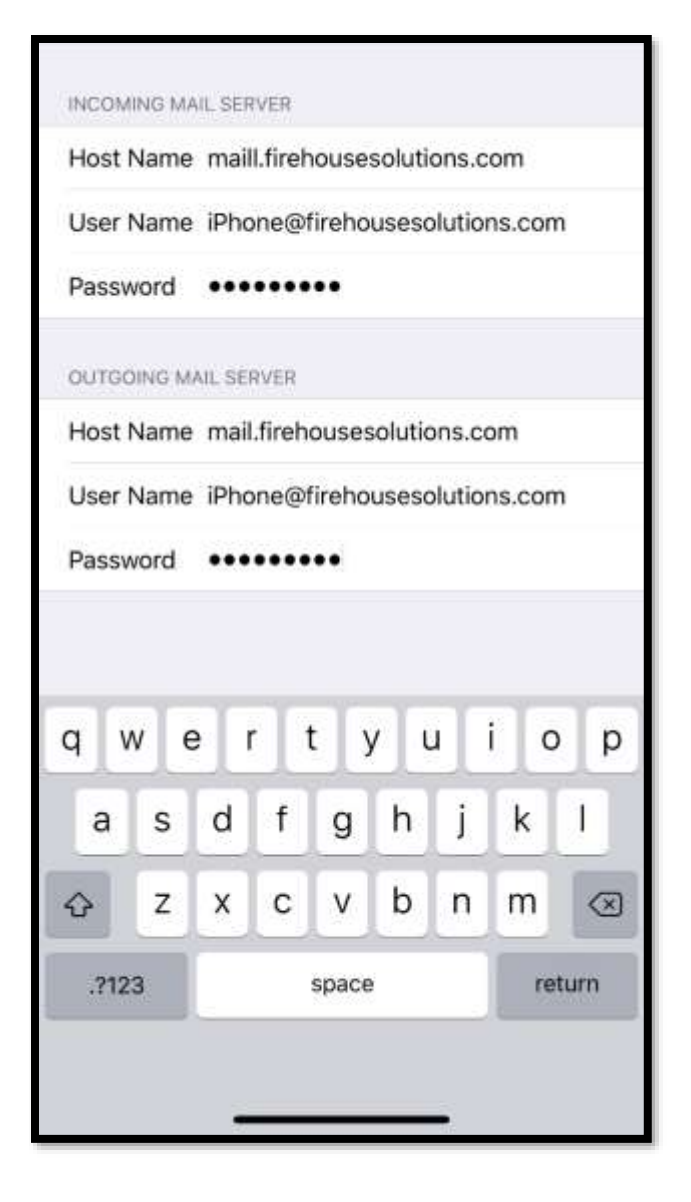

Host Name – mail.firehousesolutions.com (incoming and outgoing) User Name – FULL Email address

| Cancel | New Account | Next |
|--------|-------------|------|
| IMAF   | PC          | DP.  |

# After all settings have be added Click Next

| i.M.        | AP POP                        |
|-------------|-------------------------------|
| Name        | iPhone                        |
| Email       | iPhone@firehousesolutions.com |
| Description | iPhone                        |
| INCOMING MA | IL SERVER                     |
| Host Name   | mail.firehousesolutions.com   |
| User Name   | iPhone@firehousesolutions.com |
| Password    | •••••                         |
| OUTGOING M  | AIL SERVER                    |
| Host Name   | mail.firehousesolutions.com   |
| User Name   | iPhone@firehousesolutions.com |
| Password    |                               |

After all settings have be added it will verify (this typically takes between 30 seconds – 1 minute)

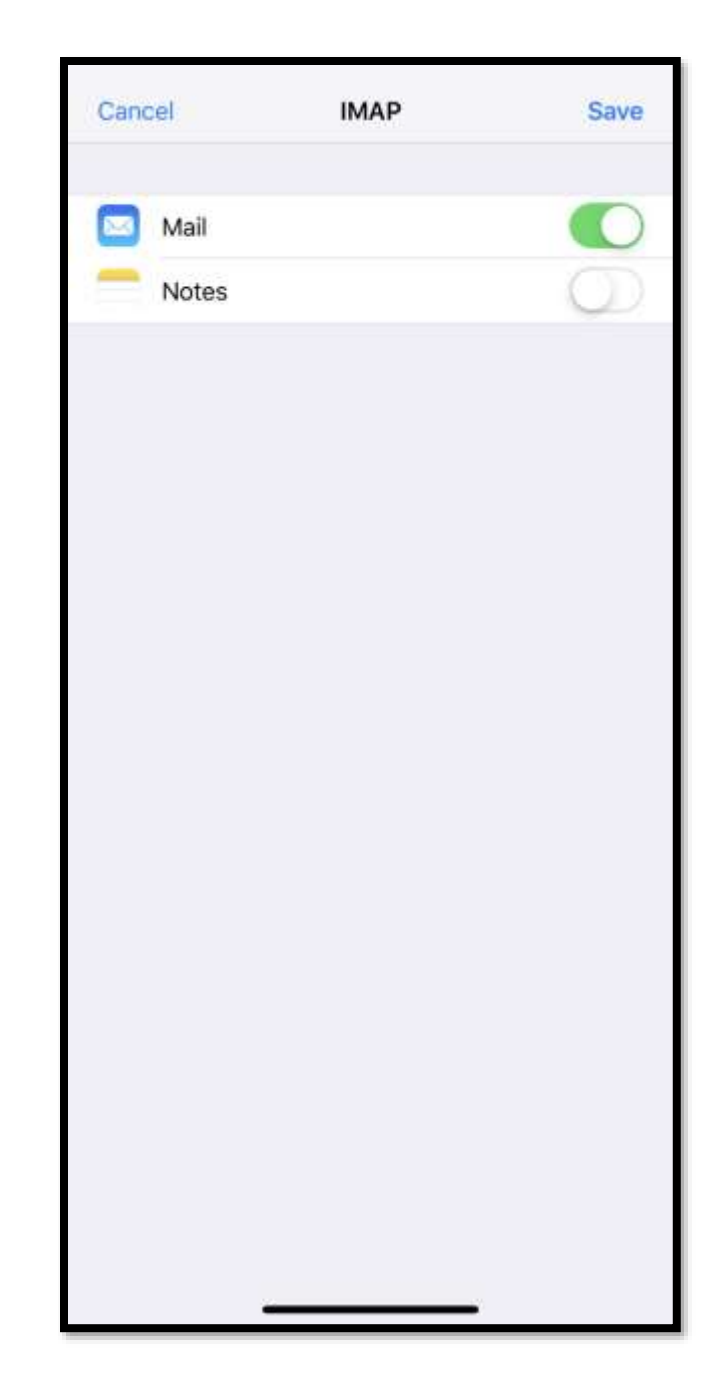

If settings were verified it will forward to this screen, click save.